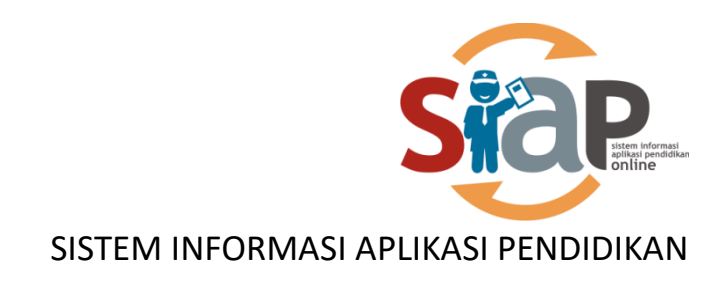

## Tutorial Penggunaan Sistem

## SIAP PPDB Online Jenjang SD

Tahun **2020** 

**KABUPATEN TABANAN** 

PT. TELEKOMUNIKASI INDONESIA Copyright ©2016. All rights reserved.

## Panduan Penggunaan Situs Publik (Jenjang SD)

## 1.1. Tata cara membuat ajuan pendaftaran (sebagai calon peserta didik) di situs publik.

a. Akses halaman situs publik Kab. Tabanan pada <u>https://tabanan.siap-ppdb.com</u>

| Contine Pendidikan untuk Negeri                                                                                                    | Q Cari                                                                                                    |
|----------------------------------------------------------------------------------------------------|----------------------------------------------------------------------------------------------------|
| Exploration between the first series of the first series of the fi | BANAN<br>RAN 2020 / 2021<br>Menerating begretered                                                                                                    |
| Selamat Datang di DEMO PPDB<br>Situs DEMO ini dipersiapkan sebagai pengganti pusat informasi dan pengola<br>secara online real time process untuk pelaksanaan P<br>PPDB Online Jenjang<br>Sekolah Dasar (SD)                                                                                                    | Dinas Pendidikan Kab. Tabanan<br>han seleksi data siswa peserta PPDB Kab. Tabanan Tahun Ajaran 2020 / 2021<br>PDB Online. Lihat Peserta PPDB di Kab / Kota lainnya<br>PPDB Online Jenjang<br>Sekolah Menengah Pertama (SMP) |
| Jalur Pendaftaran                                                                                                    | Jalur Pendaftaran                                                                                                    |
| ☑ Zonasi                                                                                                    | ☑ Zonasi                                                                                                    |
| 🖉 Perpindahan Tugas Orangtua / Wali                                                                                                    | 🕼 Afirmasi                                                                                                    |
|                                                                                                    | 🗹 Perpindahan Tugas Orangtua / Wali                                                                                                    |
|                                                                                                    | ☑ Prestasi                                                                                                    |
|                                                                                                    |                                                                                                    |

- b. Pilih Jenjang Sekolah yang akan di daftar. Kemudian pilih salah satu jalur dari beberapa jalur yang ada (Jalur Zonasi; Jalur dan Jalur Perpindahan).
- c. Pilih menu **Daftar**. Kemudian Inputkan NIK calon siswa. Tentukan data sekolah asal calon siswa.

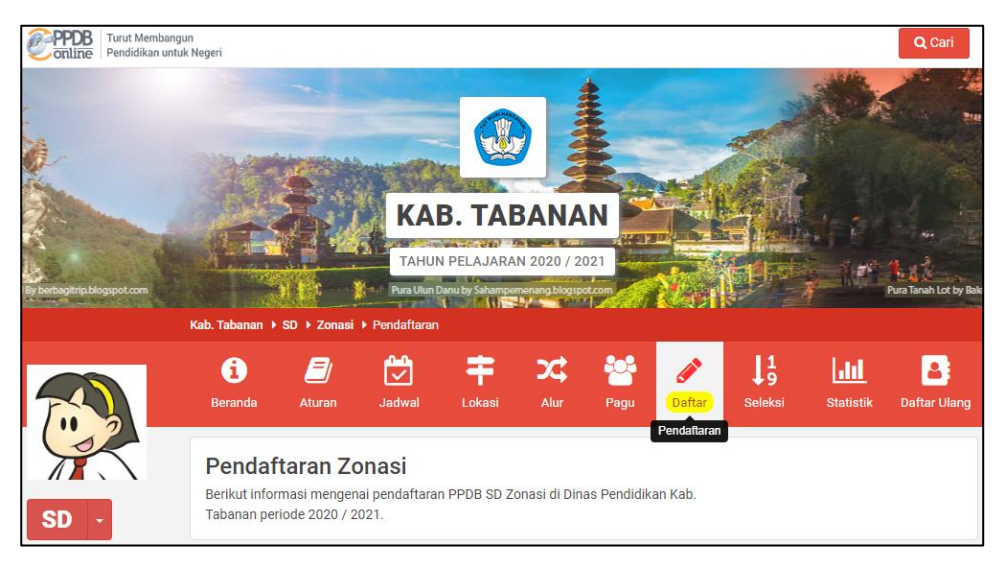

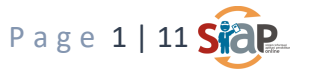

| Peserta | Pilih Sekolah      | Cek U              | lang                              | Selesai                             |
|---------|--------------------|--------------------|-----------------------------------|-------------------------------------|
| Peserta | Pilih Sekolah      | Cek U              | lang                              | Selesal                             |
|         |                    |                    |                                   |                                     |
|         |                    |                    | Petunjuk Pengis<br>Lengkapi formu | sian :<br>Ilir disamping sesual     |
|         |                    |                    | dengan data an<br>+ NIK (Nomor II | .da.<br>nduk Keluarga)              |
| 5 197   | 5                  | 3                  | merupakan NIK<br>Keluarga) calon  | (Nomor Induk<br>peserta didik baru. |
| 2657    |                    |                    |                                   |                                     |
|         | <b>5 7</b><br>2657 | 5 <b>7</b><br>2657 | 2657                              | 2657                                |

d. Bagi pendaftar diminta untuk memasukan biodata siswa.

| Pendaftara        | an Online    |               |                            |             |         |
|-------------------|--------------|---------------|----------------------------|-------------|---------|
| No. Peserta       | Info Peserta | Unggah Berkas | Pilih Sekolah              | Cek Ulang   | Selesai |
| Biodata Siswa     |              |               |                            |             |         |
| Nama Lengkap *    |              |               | Jenis Kelamin <sup>;</sup> | *           |         |
| Siti Rizky Amalia |              |               | 🔿 Laki-laki 🦲              | ) Perempuan |         |
| Tempat Lahir *    |              |               | Tanggal Lahir *            | t           |         |
| Mataram           |              |               | 20 April 2015              | 5 🛍         | ×       |

e. Pada bagian alamat siswa, inputkan alamat lengkapnya, seperti nama jalan dan seterusnya. Usahakan inputkan secara lengkap. Termasuk pilih kecamatan, kelurahan, dan banjar. Jika sudah, inputkan titik koordinat pada bagian pencarian, bisa juga dengan inputkan nama alamatnya langsung. Kemudian klik **Cari lokasi.** 

| Alamat Siswa            |                    |
|-------------------------|--------------------|
| Alamat Siswa *          |                    |
| Jalan Darmawangsa       |                    |
| Provinsi *              | Kota / Kabupaten * |
| Bali                    | Kab. Tabanan 🗸     |
| Kecamatan *             | Kelurahan / Desa * |
| Tabanan 🗸               | Delod Peken 🗸      |
| Banjar / Dusun *        |                    |
| JI. Darmawangsa 🗸 🗸     |                    |
| anan W BNI TABANAN KOTA | 49.7               |
| Elektronik              |                    |

Page 2 | 11 Sia

f. Inputkan data tambahannya dan klik Lanjutkan.

| Data Tambahan          |               |        |                  |                                 |
|------------------------|---------------|--------|------------------|---------------------------------|
| Keterangan Wilayah     |               |        | Nomor Ponsel Ora | ing Tua/Wali *                  |
| Dalam Kabupaten        |               |        | ♥ 081339323230   |                                 |
| Tanggal Kartu Keluarga | /Tanggal Su   | rat Ke | misili *         | /                               |
| 20 April 2020          | () Tunggul Ou | ×      | inom             |                                 |
|                        |               |        |                  | batal cobolumnya atau Lanjutkar |

g. Unggah dokumen kebutuhan sesuai dengan ketentuan. Catatan bahwa dokumen yang dapat diunggah adalah file (.jpeg/.jpg/,png dan pdf) dengan masing-masing setiap file maksimal 1024kb / 1 Mb; Klik Lanjutkan.

| 🖋 Pendaftaran Online                                                                                                    |                                                                            |                                                                                                    |
|----------------------------------------------------------------------------------------------------|----------------------------------------------------------------------------|----------------------------------------------------------------------------------------------------|
| No. Peserta Info Peserta                                                                                                    | Unggah Berkas Pilih Sekolah                                                | Cek Ulang Selesai                                                                                                    |
| Unggah Berkas Anda (Format ga                                                                                                    | ambar/foto jpg, jpeg, png dan pdf)                                         | )                                                                                                    |
| Tomaton         N         M         M </td <td><text></text></td> <td><image/><image/><image/><image/><image/><image/></td> | <text></text>                                                              | <image/> <image/> <image/> <image/> <image/> <image/>                                                                                     |
| Foto Kartu Keluarga / Surat Keterangan<br>Domisili Asli (Maksimal ukuran 1 MB)*                                                                                                    | Foto Akte Kelahiran/Surat Keterangan<br>Lahir Asli (Maksimal ukuran 1 MB)* | Foto Dokumen Keterangan Hasil<br>Assesment Psikiater/Rekomendasi<br>Guru (*Wajib Unggah bagi Siswa<br>Disabilitas) (Maksimal ukuran 1 MB) |
|                                                                                                    |                                                                            | batal , sebelumnya atau Lanjutkan                                                                                                    |

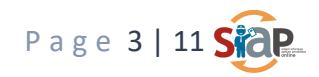

h. Pilih sekolah sebagaimana ketentuan.

| 💉 F         | Pendaftara                                              | n Online                         |               |                                                      |                                                                      |                                         |
|-------------|---------------------------------------------------------|----------------------------------|---------------|------------------------------------------------------|----------------------------------------------------------------------|-----------------------------------------|
|             | No. Peserta                                             | Info Peserta                     | Unggah Berkas | Pilih Sekolah                                        | Cek Ulang                                                            | Selesai                                 |
|             | I <b>nformasi</b> ! Anda da                             | apat memilih mak                 | + Pilih / Ta  | ambah Sekolah<br>lah/Peminatan/Kon                   | npetensi                                                             |                                         |
| C           | Cari                                                    |                                  |               |                                                      |                                                                      | Caril                                   |
| *           | SDN 1 DAJAN PEK<br>DESA DAJAN PEKEN<br>Radius 632 meter | <b>EN</b><br>I TABANAN, KAB. TAI | BANAN         | SD NEGERI<br>JL. DARMAW<br>KABUPATEN<br>Radius 183 m | 6 DELOD PEKEN<br>IANGSA NO.31, DELOD<br>TABANAN, BALI 82121<br>neter | PEKEN, KEC. TABANAN,<br>I, KAB. TABANAN |
| <b>2</b> da | ari 2 Sekolah                                           |                                  |               |                                                      |                                                                      | <ul> <li>Hal 1 dari 1 ▼</li> </ul>      |
|             |                                                         |                                  |               |                                                      | batal , sebel                                                        | umnya atau Lanjutkan                    |

 Cek semua data yang telah dimasukkan, termasuk lampiran berkasnya dapat dilakukan preview. Klik setujui jika memang semua data sudah sesuai. Dan klik Lanjutkan.

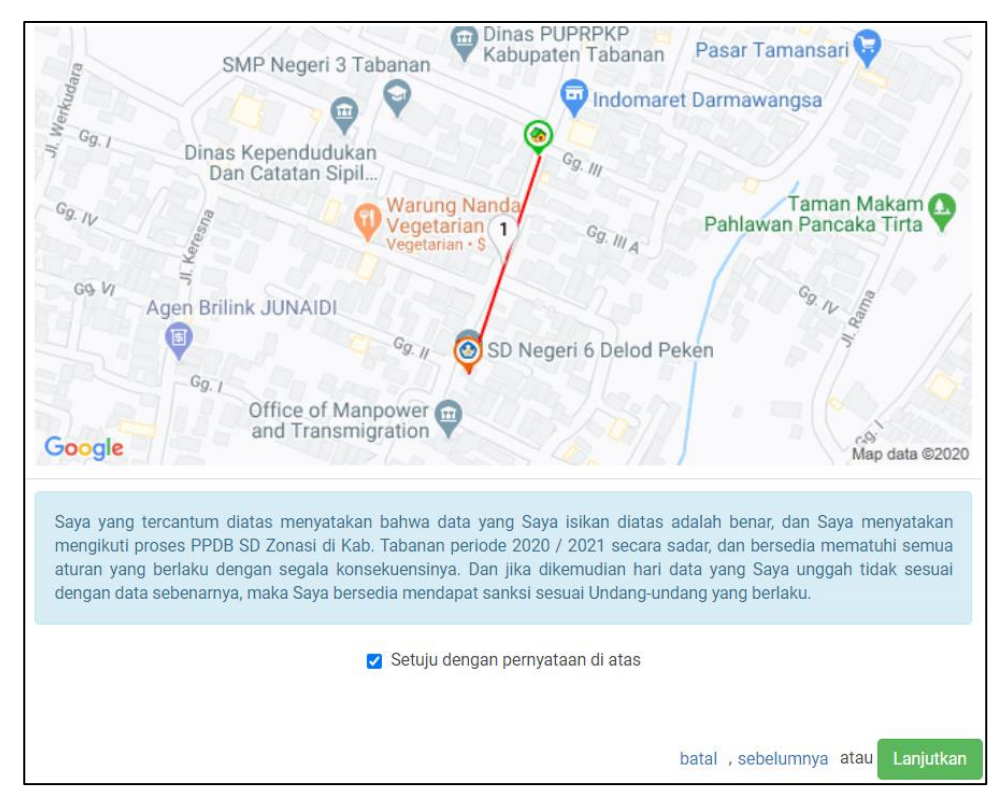

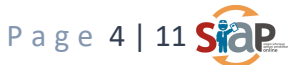

j. Akan muncul nomor peserta dan kode verifikasi. Simpan atau cetak bukti ajuan pendaftaran tersebut. Bukti ajuan pendaftaran tersebut sebagai bukti bahwa telah melakukan ajuan pendaftaran.

|                                                   | •                           | •                    | •                     | •                    |                  |   |
|---------------------------------------------------|-----------------------------|----------------------|-----------------------|----------------------|------------------|---|
| No. Peserta                                       | Info Peserta                | Unggah Berkas        | Pilih Sekolah         | Cek Ulang            | Selesai          |   |
| <b>Terima Kasih!</b> Prose<br>Ajuan Pendaftaran A | es Ajuan Pendaftar<br>Inda. | an Online Anda suda  | ah selesai, silakan r | nelakukan Cetak seb  | agai Tanda Bukti | × |
| DATA PESERTA                                      |                             |                      |                       |                      |                  |   |
| Nama Peserta                                      | Si                          | i Rizky Amalia       |                       |                      |                  |   |
| Nomor Peserta                                     | 81                          | 0000025              |                       |                      |                  |   |
| Kode Verifikasi                                   | 9                           | 71177                |                       |                      |                  |   |
| Perhatian! Anda WA                                | JIB melakukan Cet           | ak (Print Out) TAND/ | A BUKTI PENGAJU/      | AN Pendaftaran di ba | awah ini.        | × |
|                                                   |                             | 🔒 Cetak Bukti /      | Ajuan Pendafta        | aran                 |                  |   |

- **1.2.** Tata Cara siswa memeriksa status dokumen unggahnya (Diterima atau Ditolak) di situs publik.
  - a. Akses situs ppdb online Kab. Tabanan pada <u>https://tabanan.siap-ppdb.com</u>

| Turut Membangun     Pendidikan untuk Negeri                                                                                                    | Q Cari                                                                                                    |
|----------------------------------------------------------------------------------------------------|----------------------------------------------------------------------------------------------------|
| P barbagina biographican                                                                                                    | KAB. TABANAN           THUN PELAJARAN 2020 / 2021           Para Banako selama pemperanta temperanta                                                                                                    |
| Selamat Datang di<br>Situs DEMO ini dipersiapkan sebagai pengganti pusat<br>secara online real time proces<br>PPDB Online Jenjang<br>Sekolah Dasar (SD) | DEMO PPDB Dinas Pendidikan Kab. Tabanan<br>Informasi dan pengolahan seleksi data siswa peserta PPDB Kab. Tabanan Tahun Ajaran 2020 / 2021<br>is untuk pelaksanaan PPDB Online. Lihat Peserta PPDB di Kab / Kota Jainnya<br>PPDB Online Jenjang<br>Sekolah Menengah Pertama (SMP) |
| Jalur Pendaftaran                                                                                                    | Jalur Pendaftaran                                                                                                    |
| ☑ Zonasi                                                                                                    | 𝐷 Zonasi                                                                                                    |
| 🕝 Perpindahan Tugas Orangtua / Wali                                                                                                    | 🗹 Afirmasi                                                                                                    |
|                                                                                                    | 🗭 Perpindahan Tugas Orangtua / Wali                                                                                                    |
|                                                                                                    | ☑ Prestasi                                                                                                    |
|                                                                                                    |                                                                                                    |

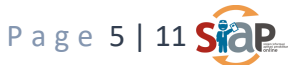

b. Klik tombol Cari yang berwarna merah pada pojok kanan atas kemudian masukkan No. Pendaftaran calon peserta didik yang dipakai untuk ajuan pendaftaran. Kemudian Enter. Scroll down maka akan muncul status dokumennya (terverifikasi/ditolak) dengan alasan.

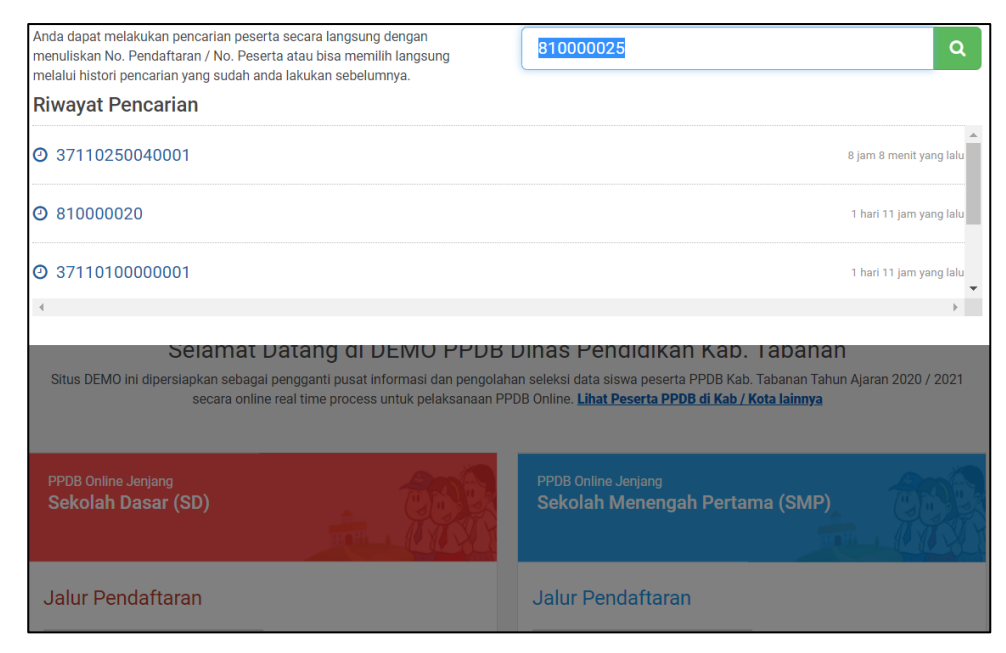

|                                             |                                  | ₽                                  |
|---------------------------------------------|----------------------------------|------------------------------------|
| BIODATA SISWA                               |                                  |                                    |
| Nomor Peserta                               | 81000025                         |                                    |
| NIK (Nomor Induk Keluarga)                  | ******                           |                                    |
| Nama Siswa                                  | SITI RIZKY AMALIA                |                                    |
| Jenis Kelamin                               | Perempuan                        |                                    |
| Tempat, Tanggal Lahir                       | Mataram, ** ****** ****          |                                    |
| Alamat                                      | Kec. Tabanan, Kab. Tabanan, Bali |                                    |
| Waktu Pradaftar                             | 14 Juni 2020 pk. 23:14:10 WITA   |                                    |
| DATA AJUAN - 14 JUNI 2020 PK. 23:08:43 WITA |                                  | ₽                                  |
| Jalur                                       | Zonasi                           |                                    |
| Jenjang                                     | Sekolah Dasar                    |                                    |
| Waktu Ajuan                                 | 14 Juni 2020 pk. 23:08:43 WITA   |                                    |
| Status                                      | Diverifikasi                     |                                    |
| Waktu Verifikasi                            | 14 Juni 2020 pk. 23:14:10 WITA   |                                    |
| No. Pendaftaran                             | 3711010000002                    | <b>↓</b> <sup>1</sup> <sub>9</sub> |

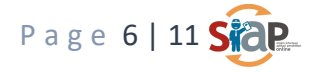

c. Bagi siswa yang statusnya di setujui. Maka langsung bisa dilakukan pengecekan hasil seleksi sementara. Dengan pilih menu Seleksi dan pilih sekolahnya. Kemudian cara siswa yang bersangkutan.

|                                      | <b>i</b><br>Beranda                            | <i>E</i><br>Aturan                                  | Jadwal                                          | <b>F</b><br>Lokasi            | Alur                                                                                                    | Pagu        | Daftar         | <b>↓</b> 9<br>Seleksi            | Statistik          | <b>D</b> aftar Ulang |
|--------------------------------------|------------------------------------------------|-----------------------------------------------------|-------------------------------------------------|-------------------------------|----------------------------------------------------------------------------------------------------|-------------|----------------|----------------------------------|--------------------|----------------------|
| SD -                                 | <b>Hasil S</b><br>Halaman ini<br>Zonasi di Dir | <b>eleksi Z</b><br>berisi hasil se<br>nas Pendidika | <b>ONASİ</b><br>eleksi Penerin<br>ın Kab. Taban | naan Peserta<br>an periode 20 | Didik Baru S<br>20 / 2021.                                                                                                    | ïD          | ۲              | SD NEGERI 6 I<br>NEGERI - 501010 | DELOD PEKEN<br>123 | •                    |
| Beranda                              | Hasil Sele                                     | eksi                                                |                                                 |                               |                                                                                                    |             |                | 2                                | Data Se            | derhana 🗸            |
| A Zonasi                             | Status data                                    | a : Akhir                                           | 0010 00-00 1                                    |                               |                                                                                                    | Wilayah sel | eksi : Kab. T  | abanan                           | 0005               |                      |
| Perpindahan Tugas<br>Orangtua / Wali | Diumumka                                       | in pada : 7 Jul                                     | 2018 00:00 1                                    | VIIA                          |                                                                                                    | langgal sei | ieksi : 29 Jur | 1 2019 - 1 Jul                   | 2025               |                      |
| MENU LAINNYA                         | NO URUT                                        | NO DAFTA                                            | R                                               | NAMA                          | N Contraction of the second second se |             |                | DOM                              | AISILI             |                      |
|                                      | 1                                              | 371101000                                           | 00002                                           | SITI R                        | IZKY AMAL                                                                                                    | .IA         |                | Dala                             | ım Kabupaten       |                      |
| 🗭 Pesan Anda                         | 2                                              | 371101000                                           | 20001                                           | NGUR                          | AH                                                                                                    |             |                | Dala                             | am Kabupaten       |                      |
| SMS                                  | Terdapat :                                     | 2 Siswa                                             |                                                 |                               |                                                                                                    |             |                | Per 25 🔻                         | • Hal 1 Da         | iri 1 👻 🕨            |
|                                      | Keterangan<br>😵 Siswa Dis                      | :<br>abilitas                                       |                                                 |                               |                                                                                                    |             |                |                                  |                    |                      |

- **1.3.** Tata cara membuat ajuan Daftar Ulang (sebagai calon peserta didik yang sudah diterima pada pilihan sekolah) melalu situs publik.
  - a. Akses halaman situs publik Kab. Tabanan pada https://tabanan.siap-ppdb.com

| Online Pendidikan untuk Negeri                                                                                                    | Q Cari                                                                                                    |
|----------------------------------------------------------------------------------------------------|----------------------------------------------------------------------------------------------------|
|                                                                                                    |                                                                                                    |
|                                                                                                    | KAB. TABANAN                                                                                                    |
| berbagitripblogspot.com                                                                                                    | TAHUN PELAJARAN 2020 / 2021 Pura Ulun Danu by Sahampemenana biographicam Pura Ulun Danu by Sahampemenana biographicam Pura Tanah Lot by B                                                                                                    |
| Selamat Datan<br>Situs DEMO ini dipersiapkan sebagai penggan<br>secara online real time                                                                                                    | G GI DEMO PPDB DINAS PENCICIKAN KAD. IADANAN<br>i pusat informasi dan pengolahan seleksi data siswa peserta PPDB Kab. Tabanan Tahun Ajaran 2020 / 2021<br>process untuk pelaksanaan PPDB Online. Lihat Peserta PPDB di Kab / Kota lainnya                                                                                                    |
| Selamat Datan<br>Situs DEMO ini dipersiapkan sebagai penggan<br>secara online real time<br>PPDB Online Jenjang<br>Sekolah Dasar (SD)                                                                     | g di DEMO PPDB Dinas Pendidikan Kab. Tabanan<br>i pusat informasi dan pengolahan seleksi data siswa peserta PPDB Kab. Tabanan Tahun Ajaran 2020 / 2021<br>process untuk pelaksanaan PPDB Online. Lihat Peserta PPDB di Kab / Kota lainnya<br>PPDB Online Jenjang<br>Sekolah Menengah Pertama (SMP)                                                                                                    |
| Selamat Datan<br>Situs DEMO ini dipersiapkan sebagai penggan<br>secara online real time<br>PPDB Online Jenjang<br>Sekolah Dasar (SD)<br>Jalur Pendaftaran                                                | g di DEMO PPDB Dinas Pendidikan Kab. Tabanan<br>i pusat informasi dan pengolahan seleksi data siswa peserta PPDB Kab. Tabanan Tahun Ajaran 2020 / 2021<br>process untuk pelaksanaan PPDB Online. Lihat Peserta PPDB di Kab / Kota lainnya<br>PPDB Online Jenjang<br>Sekolah Menengah Pertama (SMP)<br>Jalur Pendaftaran                                                                                           |
| Selamat Datan<br>Situs DEMO ini dipersiapkan sebagai penggan<br>secara online real time<br>PPDB Online Jenjang<br>Sekolah Dasar (SD)<br>Jalur Pendaftaran                                                | g di DEMO PPDB Dinas Pendidikan Kab. Tabanan<br>i pusat informasi dan pengolahan seleksi data siswa peserta PPDB Kab. Tabanan Tahun Ajaran 2020 / 2021<br>process untuk pelaksanaan PPDB Online. Lihat Peserta PPDB di Kab / Kota lainnya<br>PPDB Online Jenjang<br>Sekolah Menengah Pertama (SMP)<br>Jalur Pendaftaran<br>Zonasi                                                                                 |
| Selamat Datan<br>Situs DEMO ini dipersiapkan sebagai penggan<br>secara online real time<br>PPDB Online Jenjang<br>Sekolah Dasar (SD)<br>Jalur Pendaftaran                                                | g di DEMO PPDB Dinas Pendidikan Kab. Tabanan Tahun Ajaran 2020 / 2021<br>i pusat informasi dan pengolahan seleksi data siswa peserta PPDB Kab. Tabanan Tahun Ajaran 2020 / 2021<br>process untuk pelaksanaan PPDB Online. Lihat Peserta PPDB di Kab / Kota lainnya<br>PPDB Online Jenjang<br>Sekolah Menengah Pertama (SMP)<br>Jalur Pendaftaran<br>© Zonasi<br>© Afirmasi                                        |
| Selamat Datan<br>Situs DEMO ini dipersiapkan sebagai penggan<br>secara online real time<br>PPDB Online Jenjang<br>Sekolah Dasar (SD)<br>Jalur Pendaftaran<br>Zonasi<br>Perpindahan Tugas Orangtua / Wali | g di DEMO PPDB Dinas Pendidikan Kab. Tabanan Tahun Ajaran 2020 / 2021<br>i pusat informasi dan pengolahan seleksi data siswa peserta PPDB Kab. Tabanan Tahun Ajaran 2020 / 2021<br>process untuk pelaksanaan PPDB Online. Lihat Peserta PPDB di Kab / Kota lainnya<br>PPDB Online Jenjang<br>Sekolah Menengah Pertama (SMP)<br>Jalur Pendaftaran<br>@ Zonasi<br>@ Afirmasi<br>@ Perpindahan Tugas Orangtua / Wali |

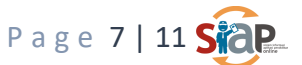

- b. Pilih Jenjang Sekolah SD. Kemudian pilih salah satu jalur dari beberapa jalur yang ada (Jalur Zonasi dan Jalur Perpindahan).
- c. Pilih menu **Daftar Ulang**. Kemudian Inputkan **No. Peserta** dan **Kode Verifikasi** pendaftar yang didapat dari Bukti Pendaftaran saat melakukan pendaftaran diawal.

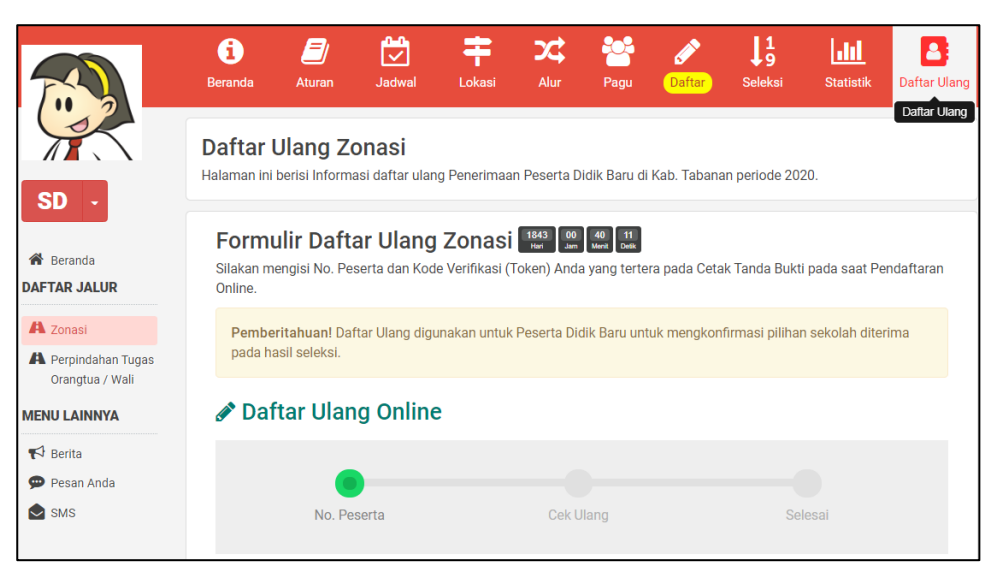

d. Siswa memasukan **No. Peserta** dan **Kode Verifikasi** yang didapat dari Bukti Pendaftaran saat melakukan pendaftaran diawal.

| Pener<br>Wilay<br>Dinas    | maan<br>ah Ka<br>Pend<br>FI PEI<br>PESE                                                         | Peserta Didik Ba<br>ab. Tabanan - E<br>idikan Kab. Tab<br>NGAJUAN PEN<br>ERTA DIDIK BAI |                                                                                                    | Dokumen ir<br>Dinas Pend<br>melalui htt | ni resmi dikeluarkan oleh<br>idikan KAB. TABANAN<br>ps://tabanan.demo.siap-<br>ppdb.com<br>Lembar<br><b>1 dari 2</b> |                        |  |
|----------------------------|-------------------------------------------------------------------------------------------------|-----------------------------------------------------------------------------------------|----------------------------------------------------------------------------------------------------|-----------------------------------------|----------------------------------------------------------------------------------------------------|------------------------|--|
| Info Pengajuan Pendaftaran |                                                                                                 |                                                                                         |                                                                                                    |                                         |                                                                                                    |                        |  |
| Nomor Peserta              |                                                                                                 | Kode Verifikasi                                                                         | Lokasi Pengajuan                                                                                                    | Jalur                                   | ur Waktu                                                                                                    |                        |  |
| 81000025                   |                                                                                                 | 971177                                                                                  | 180.249.163.232                                                                                                    | Zonasi                                  | 14 Juni 20<br>WITA WIT                                                                                               | 020 pk. 23:08:43<br>ГА |  |
| Biodata Siswa              |                                                                                                 |                                                                                         | Data Nilai Siswa saat pendataan                                                                                                    |                                         |                                                                                                    |                        |  |
| Nomor Peserta              | 81000025                                                                                        |                                                                                         | Keterangan: Silakan cek kembali isian data nilai<br>Anda di atas. Pastikan nilai yang tertera pada<br>cetak surat sudah sesuai dengan sertifikat nilai<br>yang didapat dari sekolah. |                                         |                                                                                                    |                        |  |
| Nama Lengkap               | SITI RIZKY AMALIA                                                                               |                                                                                         |                                                                                                    |                                         |                                                                                                    |                        |  |
| Kelamin                    | Perempuan                                                                                       |                                                                                         |                                                                                                    | ,,,,,,,,,,,,,,,,,,,,,,,,,,,,,,,,,,,,,,, |                                                                                                    |                        |  |
| Tempat & Tgl.<br>Lahir     | Mataram, 20 April 2015                                                                          |                                                                                         |                                                                                                    |                                         |                                                                                                    |                        |  |
| Alamat                     | Jalan Darmawangsa, Dukuh JI. Darmawangsa, Kel.<br>Delod Peken, Kec. Tabanan, Kab. Tabanan, Bali |                                                                                         |                                                                                                    |                                         |                                                                                                    |                        |  |
| Nomor Akta<br>Kelahiran    | 3271046504930002                                                                                |                                                                                         |                                                                                                    |                                         |                                                                                                    |                        |  |

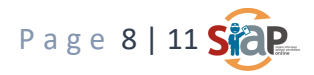

| 🖋 Daftar Ulang Online                              |                                                                                                    |                                                                                                    |
|----------------------------------------------------|----------------------------------------------------------------------------------------------------|----------------------------------------------------------------------------------------------------|
| No. Peserta                                        | Cek Ulang                                                                                                    | Selesai                                                                                                    |
| Nomor Peserta * 810000025 Kode Verifikasi (Token)* | Petunjuk Pengisian :<br>Lengkapi formulir disamping<br>sesuai dengan data Anda.<br>+ Nomor Peserta<br>Untuk siswa luar daerah atau |                                                                                                    |
| Kode Keamanan *                                    | S. S.                                                                                                    | Nomor Peserta yang diperoleh<br>dari proses pendataan (pra<br>pendaftaran)<br>+ Kode Verifikasi (Token)<br>Kode Verifikasi (Token) didapat<br>ketika melakukan pendaftaran, |
|                                                    |                                                                                                    | Pendaftaran Online Anda                                                                                                    |

e. Siswa memeriksa Kembali data yang ada untuk dilakukan preview. Klik setujui jika memang semua data sudah sesuai. Dan klik **Lanjutkan**.

| Nama Siswa                                                                                                    | SITI RIZKY AMALIA                                                                               |  |  |  |
|----------------------------------------------------------------------------------------------------|-------------------------------------------------------------------------------------------------|--|--|--|
| Tempat, Tanggal Lahir                                                                                                    | Mataram, 20 April 2015                                                                          |  |  |  |
| Kelamin                                                                                                    | Perempuan                                                                                       |  |  |  |
| Alamat                                                                                                    | Jalan Darmawangsa, Dukuh JI. Darmawangsa, Kel. Delod Peken, Kec. Tabanan,<br>Kab. Tabanan, Bali |  |  |  |
| Tahun Lulus                                                                                                    | 2020                                                                                            |  |  |  |
| INFO SELEKSI                                                                                                    |                                                                                                 |  |  |  |
| Nomor Daftar                                                                                                    | 3711010000002                                                                                   |  |  |  |
| Jenjang                                                                                                    | SD                                                                                              |  |  |  |
| Jalur                                                                                                    | Jalur Zonasi                                                                                    |  |  |  |
| Tahap                                                                                                    | 1                                                                                               |  |  |  |
| Waktu update                                                                                                    | 14 Juni 2020 pkl. 23:14 WITA                                                                    |  |  |  |
| Lokasi Diterima                                                                                                    | SD NEGERI 6 DELOD PEKEN                                                                         |  |  |  |
| Saya yang tercantum diatas menyatakan bahwa data yang tertera diatas adalah benar, dan saya mengajukan <b>Daftar Ulang</b> pada proses PPDB SD Zonasi di Kab. Tabanan periode 2020 / 2021 secara sadar, dan bersedia mematuhi semua aturan yang berlaku dengan segala konsekuensinya. |                                                                                                 |  |  |  |
|                                                                                                    | Setuju dengan pernyataan di atas                                                                |  |  |  |
|                                                                                                    | batal , sebelumnya atau Lanjutkan                                                               |  |  |  |

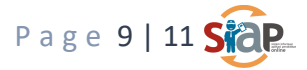

f. Akan muncul nomor peserta dan nomer pendaftaran siswa peserta. Simpan atau cetak bukti Lapor Diri (Daftar ulang) tersebut. Bukti ajuan Lapor Diri tersebut sebagai bukti bahwa telah melakukan pengajuan Daftar Ulang.

| No. Peserta                                                                                        | Cek Ulang                                | Selesai                            |  |  |  |  |
|----------------------------------------------------------------------------------------------------|------------------------------------------|------------------------------------|--|--|--|--|
| Terima Kasih! Anda telah berhas                                                                    | il mengajukan Daftar Ulang secara Online | dengan keterangan sebagai berikut: |  |  |  |  |
| DATA PESERTA                                                                                       |                                          |                                    |  |  |  |  |
| Nama Peserta                                                                                       | SITI RIZKY AMALIA                        |                                    |  |  |  |  |
| Nomor Peserta                                                                                      | 810000025                                |                                    |  |  |  |  |
| Nomor Pendaftaran                                                                                  | 3711010000002                            |                                    |  |  |  |  |
| Perhatian! Anda WAJIB melakukan Cetak (Print Out) TANDA BUKTI PENGAJUAN DAFTAR ULANG di bawah ini. |                                          |                                    |  |  |  |  |
|                                                                                                    | 🖨 Cetak Bukti Lapor Diri                 |                                    |  |  |  |  |

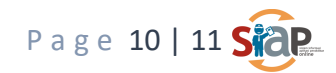